## Exporting Scripts to John Deere Operations Center

| <form></form>                                                                                                    | FIEDVIEW                                                                                                    | kde 📄 Dans Managar                                              |
|----------------------------------------------------------------------------------------------------|----------------------------------------------------------------------------------------------------|-----------------------------------------------------------------|
| Current     Current     Curren                                                                                                    | Create a Planting Script<br>cilutoric                                                                                                    | ≣                                                               |
| CV_CADE_QAD_BAS           Here's waterialized           Here's waterialized           Lest valation           Image: State valation           Image: State valation           Image: Stat                                                                                                    | Script Name                                                                                                    | - Munga Zores 🔀 Spät Zones 🕒 Dray Shape Drap Seawy O Drap Pivot |
| <pre>ryre verse</pre>                                                                                                    | CPV_CILIUIU_COM_U3-30-16                                                                                                    |                                                                 |
| <ul> <li>Are 1 - 11 are</li> <li>Are 1 - 11 are</li> <li>Are 1 - 12 are</li> <li>Are 1 - 12 are</li> <li>Are 1 - 12 are</li> <li>Are 1 - 12 are</li> </ul>                                                                                                    | Search for a hybrid *                                                                                                    |                                                                 |
| Lat                                                                                                    | Zone 1 - 17.95 ac     Theysen at Committee     Control Control     Control     Contro |                                                                 |
| Turn in                                                                                                    | Hotel -                                                                                                    |                                                                 |
| Pader         eward           1. eward         incertain           1. eward         incertain           Pader         incertain           Pader         incertain           1. eward         incertain           1. eward                                                                                                    | Target Yeld bulac                                                                                                    |                                                                 |
| • And - 1 And - 1 And                                                                                                    | Population seeds/ac                                                                                                    |                                                                 |
| Improve         Improve           Paster         Improve           Improve         Improve           Improve         Improve           Improve         Improve           Paster         Improve           Paster         Improve           Paster         Improve           Paster         Improve           Paster         Improve           Improve         Improve           Improve         Imp                                                                                                    | Zone 2 – 4.33 ac     Cone sit care   Pooly daried                                                                                                    |                                                                 |
| PRADE         Units                • In and and and and and and and and and an                                                                                                    | Target Yeld bullec                                                                                                    |                                                                 |
| • 2ra - 1 =<br>• 2ra - 1 =<br>• | Population seeds/ac                                                                                                    |                                                                 |
| um         um           um         um           um         um           tor         um           tor         um           tor         um           tor         um           tor         um           tor         um           tor         um           tor         um           tor         um           tor         um                                                                                                    | Zone 3 – 4 ac     Zone 3 – 4 ac     Linutern at     Linutern at                                                                                                    |                                                                 |
| Image: The state of the state of t                                                                                                    |                                                                                                    |                                                                 |
| Bugt ree         bug           Paulititi         assistiv           • Zorat - 153 to         assistiv                                                                                                    | Hypid -                                                                                                    |                                                                 |
| Paason asona<br>• Zava (- 13) az                                                                                                    | Target Yeld bulko                                                                                                    |                                                                 |
| • Zone 4 – 1.53 ac                                                                                                    | Population seeds/lac                                                                                                    |                                                                 |
| Normal 1 - Upgest / mail 1 - Opgest / mail 1 - O                                                                                                    | Zone 4 – 1.53 ac      Cost   Heyeton st   Comental     poorly claned                                                                                                    | exclu                                                           |

Prior to connecting your Climate FieldView<sup>™</sup> account to your account, you will see an option in your Export drop down menu that reads, "Connect to MyJohnDeere."

(2)

| $\smile$                                  |                                                                                                    |                                                                                        |                     |
|-------------------------------------------|----------------------------------------------------------------------------------------------------|----------------------------------------------------------------------------------------|---------------------|
| FIEL                                      | Connect your account to myJohn                                                                                             | ıDeere                                                                                 | +++ ?<br>Help       |
| Create<br>Hybrid F<br>Script Na<br>Hybrid | To send a script to myJohnDeere, you m<br>enable two way data sharing between yo<br>myJohnDeere account. Would you like tr | iust first connect your accounts.<br>Jur Climate FieldView account a<br>5 connect now? | . This will nd your |
| CHANN                                     |                                                                                                    | Yes                                                                                    | No                  |
| PIONEEF                                   | her hybrid<br>I 3162IR × 🔻                                                                                                 |                                                                                        | +                   |
| Zone 1                                    | – 60.75 ac                                                                                                    |                                                                                        |                     |

(1)

 Confirm that you would like to connect accounts by selecting "Yes" in the pop-up message that appears.

| Climate would like to connect to                          | your MyJohnDeere account.                              |
|-----------------------------------------------------------|--------------------------------------------------------|
| Data sync between The Climate Corporation and John Deere. | Allow access? Don't ask me again for this client ALLOW |

 Click the yellow "Allow" button which redirects you back to Script Creator. Click "Send to MyJohnDeere".

| IN DEERE                                                                                   | ΠΟΓΛΙΝΙ                                                                                                    |
|--------------------------------------------------------------------------------------------|----------------------------------------------------------------------------------------------------|
|                                                                                            |                                                                                                    |
| Sign in to MyJohnDeere                                                                     | Your gateway to better business decisions                                                                               |
| Forgot username? Password                                                                  | MyJohnDeere makes it simple to access secure<br>John Deere web applications:                                            |
|                                                                                            | <ul> <li>Locate John Deere Financial information.</li> </ul>                                                            |
| <ul> <li>Forgot password?</li> <li>PIN For John Deere Financial customers only.</li> </ul> | Collect and analyze machine and agronomic<br>information.                                                               |
| > Don't have a PIN?                                                                        | <ul> <li>Manage all your John Deere technology<br/>subscriptions.</li> </ul>                                            |
| SIGN IN Remember Me                                                                        | <ul> <li>Search for parts solutions—including inventory and<br/>pricing—then place orders.</li> </ul>                   |
| Not registered? Create New Account                                                         | Reduce the number of user IDs and passwords<br>needed to access your applications.<br>Register today,<br>CREATE ACCOUNT |
| Hein Signing In 2      Notifications (0)                                                   | LEARN MORE                                                                                                    |

• Sign in to your MyJohnDeere account.

| 9    | 5                            |            |        |                              |                              | Fieldview Demo (FieldVie        | zw)             |
|------|------------------------------|------------|--------|------------------------------|------------------------------|---------------------------------|-----------------|
| Лy   | Files                        |            |        |                              |                              |                                 |                 |
|      | Files Queue                  | Archive    |        |                              |                              |                                 |                 |
| NI I | Setup Prescription Doc Files | Harvest lo | PDF    |                              |                              |                                 |                 |
| Į,   | 0 0 6 6                      | ; +        |        |                              |                              | ٩                               |                 |
|      | Name                         | Туре       | Size   | Date Created 🔻               | Last Modified Date           | Recent Activity                 | Source          |
|      | Hybrid-Test-Field-v1.zip     | Rx         | 5.8 KB | February 26, 2016 6:30:39 PM | February 26, 2016 6:30:41 PM | File uploaded by FieldView Demo | John Deere 2630 |
|      | Hybrid-Test-Field-v1.zip     | Rx         | 5.8 KB | February 26, 2016 6:30:36 PM | February 26, 2016 6:30:38 PM | File uploaded by FieldView Demo | John Deere 2630 |
|      | NorthField2016.zip           | Rx         | 2 KB   | January 22, 2016 8:10:03 PM  | January 22, 2016 8:10:04 PM  | File uploaded by FieldView Demo | John Deere 2630 |
|      | NorthField2016.zlp           | Rx         | 2.1 KB | January 22, 2016 6:59:54 PM  | January 22, 2016 6:59:55 PM  | File uploaded by FieldView Demo | John Deere 2630 |
|      | No.zip                       | Rx         | 2 KB   | January 22, 2016 4:53:25 PM  | January 22, 2016 4:53:26 PM  | File uploaded by FieldView Demo | John Deere 2630 |
|      | NorthField2016.zip           | Rx         | 2 KB   | January 22, 2016 3:47:44 PM  | January 22, 2016 3:47:46 PM  | File uploaded by FieldView Demo | John Deere 2630 |
|      | NorthField2016.zip           | Rx         | 2 KB   | January 21, 2016 8:11:03 PM  | January 21, 2016 8:11:05 PM  | File uploaded by FieldView Demo | John Deere 2630 |
|      | NorthField2016.zip           | Rx         | 2 KB   | January 21, 2016 7:01:17 PM  | January 21, 2016 7:01:19 PM  | File uploaded by FieldView Demo | John Deere 2630 |
|      |                              |            |        |                              | Innune 31, 2016 7-01-17 044  | file unlessed by field few Dame | John Denne 2020 |

- Go back into MyJohnDeere account and you will see imported scripts in the "My Files" page of your "Operation Center"
- > Now you can send scripts directly to your equipment.

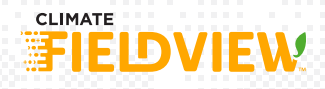